## Retrieving a Loan Feedback File from Sponsor Web through Voya PayCloud

Sponsor Web is a website designed for plan sponsors that allows you to view participant and plan level information at any time. You can request access to this site for the CalPERS 457 Plan by emailing CalPERS\_Plan\_Admin@voya.com.

1) Visit sponsor.voya.com to log into Sponsor Web.

2) Go to Processing Center > Contribution Submission and click Voya PayCloud.

VOYA.

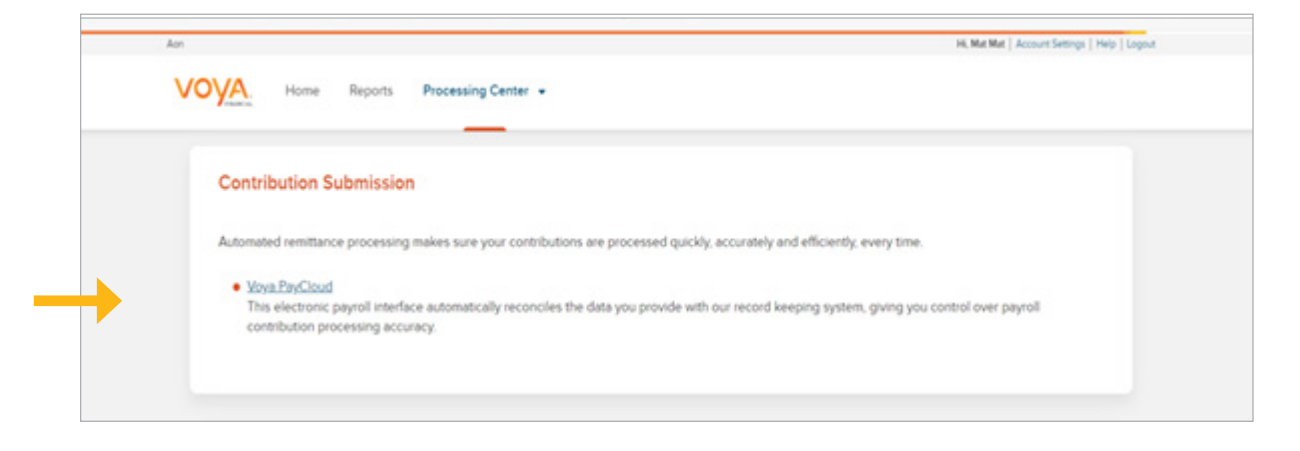

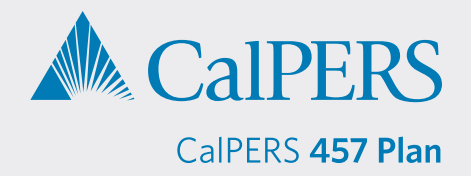

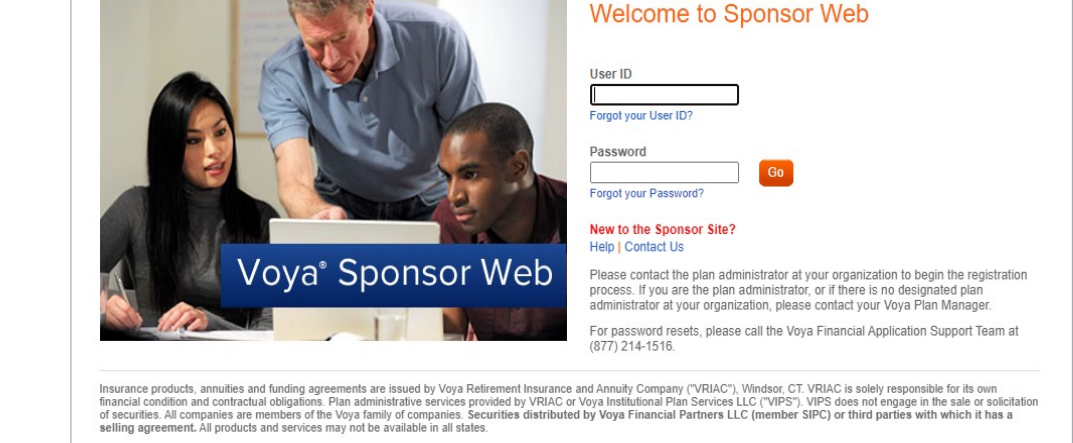

**3)** Search for your agency by Plan Number or Plan Name, then click *Reports*.

| FINANCIAL                |                          | Voya PayCloud | Help Ex |
|--------------------------|--------------------------|---------------|---------|
| 551213 - A               | BC INDUSTRIES            |               |         |
| Select an operation from | the tiles shown below    |               |         |
|                          |                          |               |         |
|                          |                          |               |         |
|                          | Reports                  |               |         |
|                          | Review generated reports |               |         |

4) On the Receive Reports and Files screen:

- File Type select Reports
- Activity Period Choose *Current Month* or the month for your report
- File Name Search by beginning to type the file name Feedback Report

|                                                                                                    |                   | Voya PayCloud | Help                                  |
|----------------------------------------------------------------------------------------------------|-------------------|---------------|---------------------------------------|
| 551213 - ABC INDUSTRIES                                                                                                    | lies              |               |                                       |
| File Type                                                                                                    |                   |               |                                       |
| Reports                                                                                                    | -                 |               |                                       |
| Activity Period                                                                                                    |                   |               |                                       |
| October 2023                                                                                                    | -                 |               |                                       |
| File Name                                                                                                    |                   |               |                                       |
| Enter begining of the file name or the entire file name (e.g. enter loan fo<br>or pyril for your pyril_dollar_confirm reports) | er your loanrpymt |               |                                       |
| File Name                                                                                                    |                   | Search        | <b>Search</b> to see the file name in |
|                                                                                                    |                   |               |                                       |
|                                                                                                    |                   |               | the File to download section.         |

**5)** Click the file name FEEDBACK\_REPORT and then click *Download*.

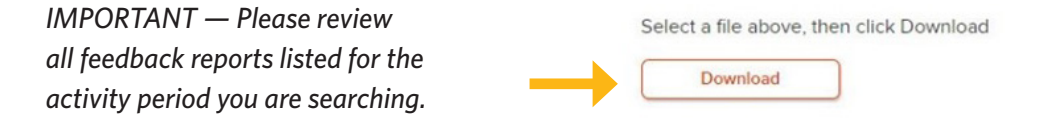